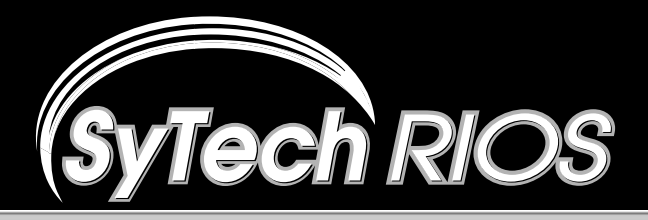

## The RIOS Graphical User Interface

## **Quick Start Guide**

- **1.** Power on the RIOS Server and Gateway
- 2. <u>START:</u> Start RIOS from the desktop by double clicking the RIOS icon.

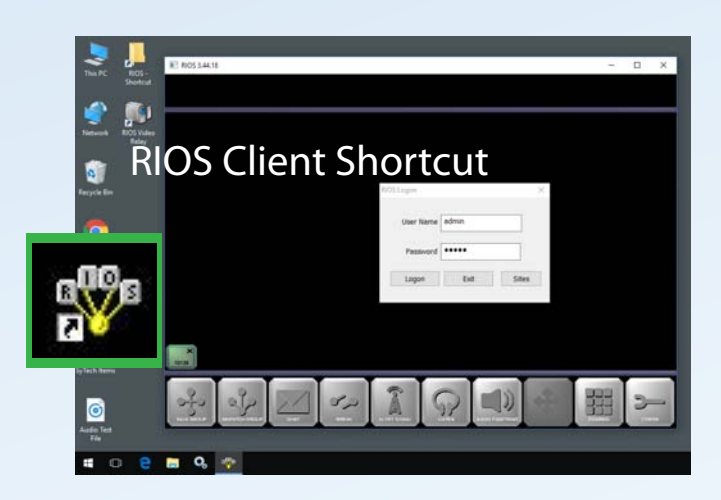

Log into RIOS with default User Name of "admin" and password "admin."

**3.** <u>LOG IN:</u> The RIOS workspace, ports, functions, and monitor column will appear as below.

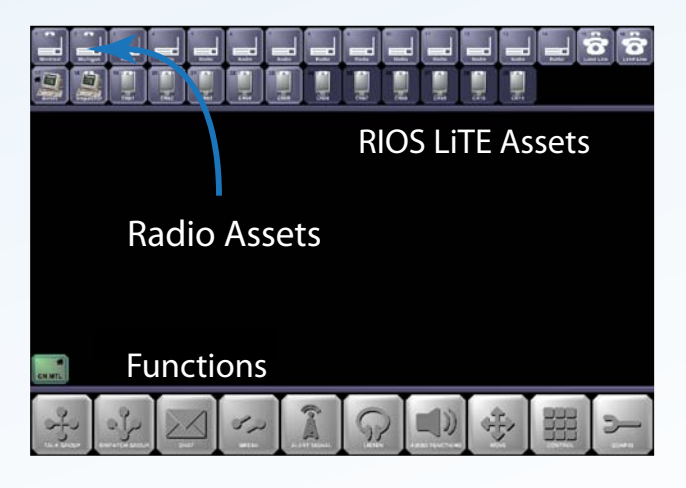

<u>PTT:</u> At any time the user can push-totalk to any asset on the screen. Simply push, hold, and speak into the microphone. The asset will turn red and transmit to the device.

## The RIOS Three Step Operational Pattern

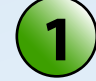

Select the Function you wish to perform.

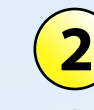

Select the Assets you wish to affect.

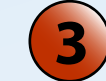

- Deselect the SAME Function to confirm.
- **4.** <u>MONITOR:</u> To monitor an asset, follow the Three Step pattern with the LISTEN Function.

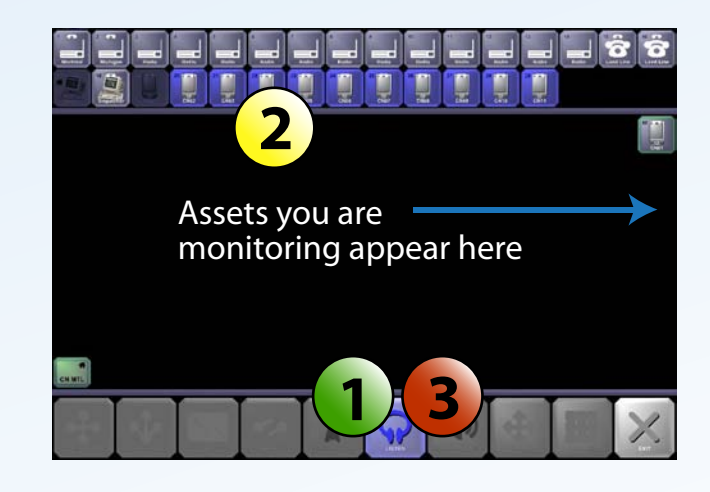

5. <u>UNMONITOR</u>: To discontinue monitoring an asset, select LISTEN, choose the assets from the Listen Column, deselect LISTEN.

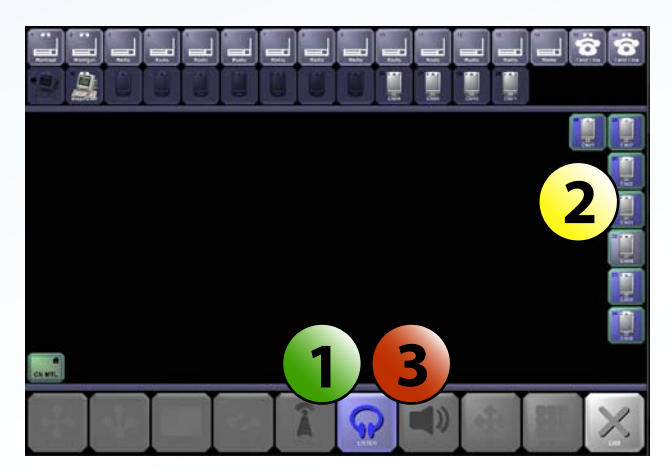

The assets will be removed from the Listen Column.